## 教師線上登打成績流程圖

一、請先上校務系統 http://webap.nptu.edu.tw/
輸入教師帳號、密碼及驗證碼後按登入(如圖一)

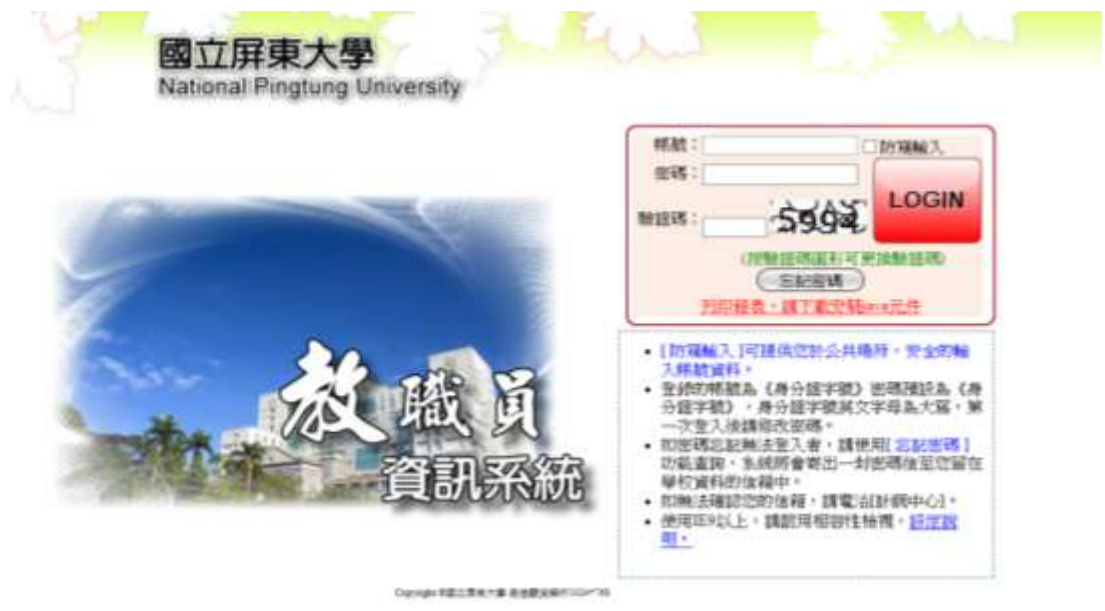

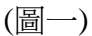

尚未申請 OTP 認證者,請先進入【校務行政系統】>>【系統管理】>>【OTP 申請認證】 操作步驟請參考教師上傳成績使用 OTP 認證手冊。

## H0117S 登打成績步驟

二、點選1.學期考試成績登錄(H0117S),確定2.授課學年度和學期,若學年度學期不正確,請切換檢視學年期,選擇授課學年期,再按確定即可。

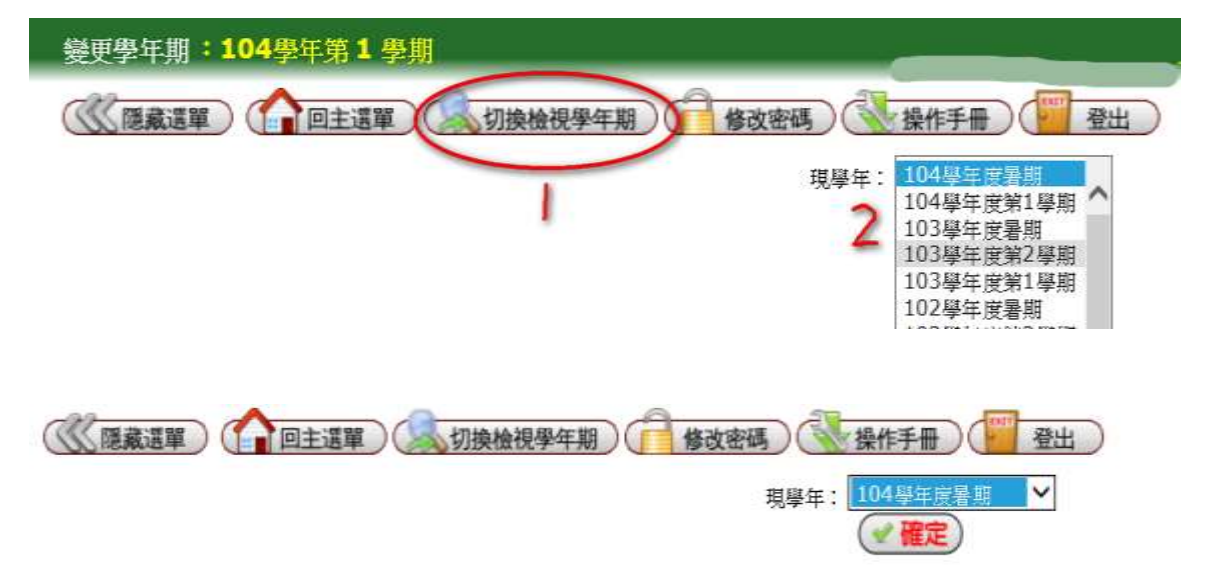

三、選擇教師成績登錄頁面後點選 3.科目代碼。4.請注意成績登錄時間,顯示的時間表示可上傳至註冊組的時間,若不是在繳交期限內,則只是讓老師暫存資料。

請注意:教師成績登錄和教師成績繳交分成兩個頁面。

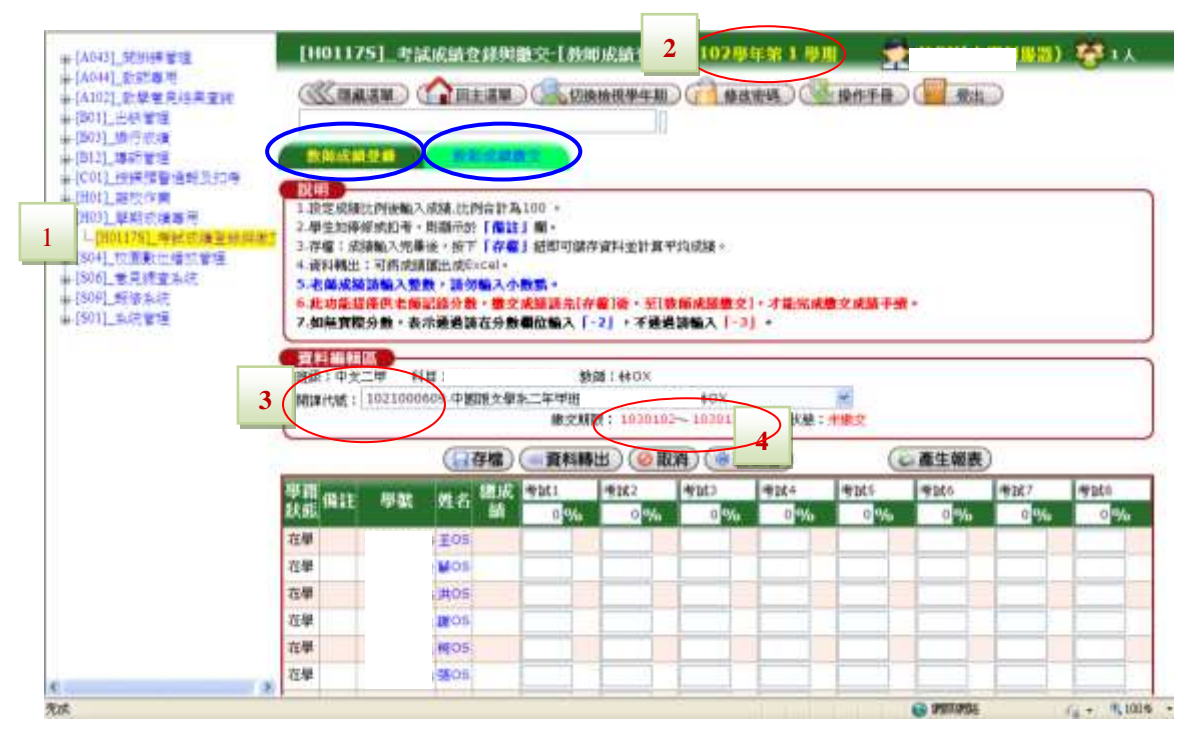

(圖二)

三、點選進入後,百分比一定要先設定。百分比可依個別需要設定(如圖三),亦可於其 中一欄設定 100%(如圖四),並於該欄欄位輸入總成績即可。若有多欄位登入分數 時,可按存檔,總成績欄位則會出現計算後之值。注意:百分比加總必須剛好 100 %才可存檔。

若按存檔,則只是暫存於電腦內,並不會上傳至註冊組。

| 3.存壤: ///<br>4. 该科釋出<br>5. 老師/皮爾/<br>5. <u>名</u> /// // /// //<br>7. 如無實際<br>3. 輸入分散時<br>2. (1) // // // //<br>2. (1) // // //<br>2. (1) // //<br>2. (1) // //<br>2. (1) //<br>2. (1) // | 輸輸入完備<br>可將成計<br>一個表面<br>分数,表<br>等可使用力<br>1021001 | 時後・提供<br>前面出点の<br>数・請加<br>記録分別<br>示通通道<br>7向録「<br>3<br>292.                                      | 下「有<br>Excel<br>加輸入<br>軟、翻<br>青在分 | ·權」但時<br>小 <u>兼</u> 新。<br>交成結晶<br>數個位幅<br>「」。+ 秋 | 「可健存資料<br> 先【存檔】 <br> 入「-2」<br>動輸入・扱                 | 手並計算平<br>像・至[教<br>・不通過<br>IT「Enter | 印成績。<br>即成績数<br>「輸入」、<br>「」 現為注い | 交] • 才能<br>1, •<br>日方幅入。                                                                                                    | 完成撤交         | £167-m                    |                                        |
|----------------------------------------------------------------------------------------------------|---------------------------------------------------|--------------------------------------------------------------------------------------------------|-----------------------------------|--------------------------------------------------|------------------------------------------------------|------------------------------------|----------------------------------|----------------------------------------------------------------------------------------------------|--------------|---------------------------|----------------------------------------|
| -                                                                                                    |                                                   |                                                                                                  | 1000                              | 912 : 588                                        | 30102~                                               | 1030127                            | 現代状態                             |                                                                                                    |              |                           |                                        |
| (日存檔)(                                                                                                    | 一百利時                                              |                                                                                                  | HK/FR                             | 1                                                | LUN-                                                 |                                    | And the second second            | Contraction of the local diversion of the local diversion of the loc |              |                           |                                        |
| 「存職」(                                                                                                    |                                                   |                                                                                                  |                                   | 期中市                                              | 和末年                                                  | 卑諾3                                | 考試4                              | 举355                                                                                                    | 考試6          | 考試7                       | 考試8                                    |
|                                                                                                    | 930<br>930                                        | <u>维</u> 右                                                                                       |                                   | 期中年<br>40%                                       | 和U末年<br>50 %                                         | <b>聖試3</b><br>0 %                  | 寿献4<br>0 %                       | 举结5<br>0%                                                                                                    | 考試的<br>0 %   | 考試7<br>0 %                | 考試3<br>0 %                             |
| 日存催)(<br>単語 供註<br>以后 供註<br>在単                                                                                                    | 印数                                                | # 6<br># 6                                                                                       | 72                                | 期中年<br>40<br>60                                  | 規末年<br>60 %<br>80                                    | 考试3<br>0 %                         | 考試4<br>0 %                       | 単結5<br>0%                                                                                                    | 考试5<br>0 %   | 考試7<br>0 <mark>9/6</mark> | 考试3<br>0 %                             |
| (177倍)<br>(1766 (1811<br>(1766 (1811<br>(1767 (1811<br>(1814 (1811<br>(1814 (1814 (1814)))))))))))))))))))))))))))))))))))                                                                                                    | 柳歌                                                | 地<br>地<br>た<br>1<br>1<br>1<br>1<br>1<br>1<br>1<br>1<br>1<br>1<br>1<br>1<br>1<br>1<br>1<br>1<br>1 | 72<br>68                          | 期中年<br>40<br>60<br>50                            | 和U末年<br>60 %<br>80<br>80                             | ₩試3<br>0%                          | 考试4<br>0 wa                      | 型345<br>0 %                                                                                                    | 考試)<br>0%    | 考試7<br>0%                 | 考試8<br>0.%                             |
| (1]存檔)(<br>()<br>()<br>()<br>()<br>()<br>()<br>()<br>()<br>()<br>()<br>()<br>()<br>(                                                                                                    | 學業                                                |                                                                                                  | 72<br>68<br>68                    | 期中年<br>4004<br>50<br>50                          | 和U末年<br>60 %<br>80<br>80<br>80                       | 新武3<br>0.9%                        | 考試4<br>0%                        | @1855                                                                                                    | 考試))<br>0 %) | 申試7<br>○ %                | 型結8<br>0%                              |
| (日存権)<br>単語<br>供給<br>体単<br>在単<br>在単<br>在単<br>在単<br>在単<br>在単                                                                                                    | 甲酸                                                | #1005<br>1005<br>1005                                                                            | 72<br>68<br>68<br>88              | 期中中<br>4000<br>50<br>50<br>50                    | 和末年<br>60 %<br>80<br>80<br>80<br>80                  | ₩試3<br>0 <sup>-</sup> %            | 考试4<br>0]%                       | <b>平試5</b><br>0 %                                                                                                    | 考試()<br>0 %  | 考試7<br>0%                 | ************************************** |
| (1存権)<br>(<br>(<br>(<br>(<br>(<br>(<br>(<br>(<br>(<br>(<br>(<br>(<br>(<br>(<br>(<br>(<br>(<br>(<br>(                                                                                                    | 甲酸                                                | #16<br>1 0 05<br>1 0 05<br>1 0 05<br>7 0 05<br>1 0 05                                            | 72<br>68<br>68<br>88<br>70        | 期中年<br>4000<br>50<br>50<br>100<br>70             | 期末年<br>601%<br>80<br>80<br>80<br>80<br>80<br>70      | 4/社3<br>0 %                        | 考試4<br>0 %                       | *結5<br>0%                                                                                                    | 考試)<br>0%    | 考納7<br>○ <mark>%</mark>   | ####3<br>0%                            |
| 日存地)<br>(日存地)<br>(注意<br>(日存地)<br>(注意<br>(日存地)<br>(注意<br>(日存地)<br>(日存地)<br>(日存)<br>(日存)<br>(日存)<br>(日存)<br>(日存)<br>(日存)<br>(日存)<br>(日存                                                                                                    | 甲酸                                                | 世<br>-<br>-<br>-<br>-<br>-<br>-<br>-<br>-<br>-<br>-                                              | 72<br>68<br>68<br>88<br>70<br>0   | 期中书<br>40 %<br>50<br>50<br>100<br>70<br>0        | 期末年<br>60.%<br>80<br>80<br>80<br>80<br>80<br>70<br>0 | @/j#23<br>O_₩                      | 考试4                              | 8/1455<br>0 %                                                                                                    | 考加50<br>0 %6 | 学試7<br>0 %                |                                        |

(圖三)

| Will some | ARHS. | 10120 | and the | 學組試練  | 考諾2 | 考訪3  | 考試4 | 考試5  | 考望的  |
|-----------|-------|-------|---------|-------|-----|------|-----|------|------|
| 秋重 ***    | - #1  |       |         | 100 % | 0%  | 0.06 | 0%  | -0 % | 0.96 |
| 住學        |       |       |         |       |     |      |     |      |      |
| 在學        |       |       | -       |       |     |      |     |      |      |
|           |       |       |         |       |     |      |     |      |      |

(圖四)

## 正式繳交成績步驟

- 按下【教師成績繳交】的頁籤(圖五),會跳出輸入6位 OTP 驗證碼(圖六),請您於 手機中已下載的 APP【Google Authenticator】點開,會出現6位數字(圖七),請輸入 6位數字按下確定即可。
- 請記得此 APP 每1分鐘更新1次數字,請要繳交成績時再打開 APP,並在時間內輸 入完成。
- 輸入完成後才會回到【教師成績繳交】畫面。
- 每次登入【教師成績繳交】畫面都要重新以上步驟。

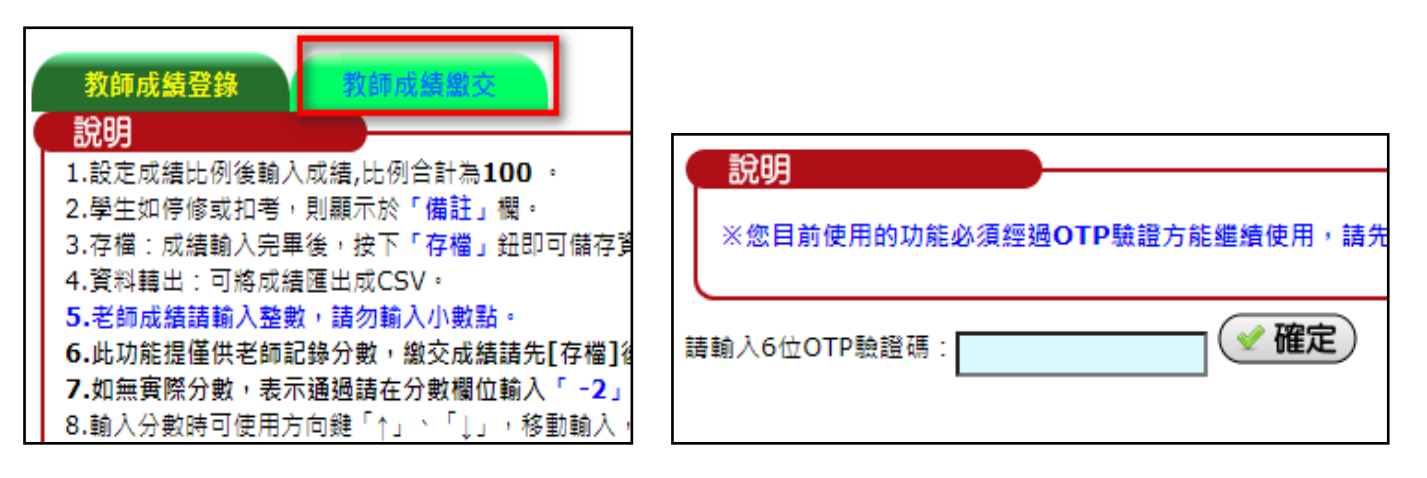

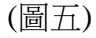

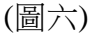

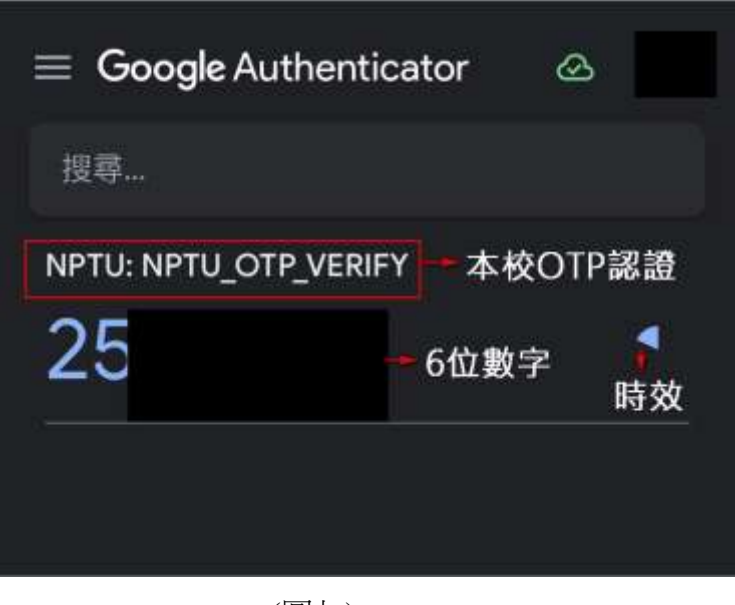

(圖七)

 一、若成績登打完成後,請於教師成績繳交 頁面中點選需要繳交的科目,按下繳交成績
鍵(如圖八)。

| *B   |     |     |     |         |       |                |               |                  |    |              |          |
|------|-----|-----|-----|---------|-------|----------------|---------------|------------------|----|--------------|----------|
| 2    | RUM | *** | 989 | #<br>12 | <br>ä | 任課的版 品度打<br>成品 | <b>B</b> 9.48 | <b>夜</b> 渡<br>人里 | 쏊  |              | 81<br>01 |
| 1.81 |     |     | 4   | 3       |       | -              | BUCKET.       | 2                | 2  | EM2 1030115  | 70       |
| 19   |     |     | 4   | 3       | 0     |                | 102,638       | la: 1            | 8  | <b>未孝</b> 文: | 79       |
| 18.  |     |     | 40  | 3       | E     |                |               | 0                | e. | *#2          | 39       |
| 131  |     |     | а.  | 31      | 0     |                | -             | 11               | 0  | *#2          | 20       |
| 94   |     |     |     | 3       | 0     |                | 19248         | 17               | 0  | ## <b>7</b>  | :70      |
| 13   |     |     |     | 2       | 10    |                | 102,418       | 0                | 0  | ##X          | :00      |
| 121  |     |     |     | 3       | to.   |                |               |                  | 9  | 482          | 70       |
| 1.0  |     |     |     | 2       | 10    |                | #2,68         | 14               |    | 未確文·         | 20       |

(圖八)

二、確認成績無誤後,請按下繳交成績鈕,**繳交後無法於線上更改成績**,超過登錄期間, 則無法再使用繳交功能,請老師務必於時間內繳交即可(如圖九至圖十一)。

| 56209 64 12 5620<br>\$422 2 620 50 14<br>625 641<br>625 642<br>1.00 50 50 50 50 50 50<br>2.00 50 50 50 50 50 50<br>2.00 50 50 50 50 50 50<br>2.00 50 50 50 50 50<br>2.00 50 50 50 50 50<br>2.00 50 50 50 50 50<br>2.00 50 50 50 50<br>2.00 50 50 50 50<br>2.00 50 50 50 50<br>2.00 50 50 50<br>2.00 50 50 50<br>2.00 50 50 50<br>2.00 50 50 50<br>2.00 50 50<br>2.00 50 50<br>2.00 50 50<br>2.00 50 50<br>2.00 50 50<br>2.00 50 50<br>2.00 50 50<br>2.00 50<br>2.0 | EB-96 1<br>1 3 EERI 1 4<br>(T)<br>(T)<br>(T)<br>(T)<br>(T)<br>(T)<br>(T)<br>(T)                                                                                                    |                                                                                                    | i i                                                                                                    | Did zit |                                  |                       |
|----------------------------------------------------------------------------------------------------|----------------------------------------------------------------------------------------------------|----------------------------------------------------------------------------------------------------|----------------------------------------------------------------------------------------------------|---------|----------------------------------|-----------------------|
| 100 (11 (11 (11 (11 (11 (11 (11 (11 (11                                                                                                    | (T) -<br>(Texterior and a second second                                                                             | 19892.428613888 +<br>0822.4286 - #16.47888 +<br>0822.4286 - #16.47888 - 10922.1<br>0810.4285 - 42.8212.4 - 19922.1                                                                                                    |                                                                                                    |         |                                  |                       |
| 4.20.40<br>+100 (2.07.00.00.4)<br>2.07.07.00.000000000000<br>2.07.09072 + 12000.3.0<br>3.070400072 + 12000.3.0<br>4.0204000072 + 12000.3.0<br>4.02040000072 + 12000.3                                                                                                    | (T)<br>Constantian Noise () + 75<br>References of the State<br>Anti-State State State<br>The Anti-State State<br>The Anti-State State<br>State State State State<br>State State State State State<br>State State State State State State<br>State State State State State State<br>State State State State State State<br>State State State State State State<br>State State State State State State<br>State State State State State State State<br>State State State State State State<br>State State State State State State<br>State State State State State State State<br>State State State State State State<br>State State State State State State State<br>State State State State State State State<br>State State State State State State State<br>State State State State State State State State<br>State State State State State State State State State<br>State State State State State State State State<br>State State State State State State State State State State<br>State State State State State State State State State State State State<br>State State S | MERCENSING MERCES                                                                                                    |                                                                                                    |         |                                  |                       |
| 2.050032 + 6306.7.50<br>3.05100032 + 5306.7.50<br>4.05000032 + 5306.7.                                                                                                    | 2.000000000000000000000000000000000000                                                                                                    | HERECALIANE CHAIN<br>OBSCHUB - MERMANN CHINESE<br>DEFINISTER AURILICEN CHINESEL I                                                                                                    | TURBET.                                                                                                    |         |                                  |                       |
| A.3200 (1011 - 0                                                                                                    | 104410402198                                                                                                    | and the second state of the second state of th | The second second second second second second second second second second second second second second second se |         |                                  |                       |
|                                                                                                    |                                                                                                    | 1.1.1.1.1.1.1.1.1.1.1.1.1.1.1.1.1.1.1.                                                                                                    | 1.000.000                                                                                                    |         |                                  |                       |
| BUILDING & BUCKLED                                                                                                    | - DEDWELT BAR                                                                                                    | ##.A.# 1 52 E22548A.A.# 1 12                                                                                                    | -                                                                                                    |         |                                  |                       |
| (東國兒園業)                                                                                                    |                                                                                                    |                                                                                                    |                                                                                                    |         |                                  |                       |
|                                                                                                    |                                                                                                    |                                                                                                    |                                                                                                    |         |                                  | and the second second |
| B.H                                                                                                    |                                                                                                    | HM 49                                                                                                    | 1 1 1 1                                                                                                    | ALLS N  | ALMELT IC.                       |                       |
| 18                                                                                                    | 利用単生材                                                                                                    | (市地二市田)                                                                                                    | *                                                                                                    | 73      |                                  | 8                     |
| 1.0                                                                                                    | -                                                                                                    | WILLIAM.                                                                                                    |                                                                                                    |         | H 10 m 1                         |                       |
|                                                                                                    | 1.1010-0.101                                                                                                    | 000.00 B                                                                                                    |                                                                                                    | 44      | HOW                              |                       |
|                                                                                                    | -                                                                                                    | 1000000                                                                                                    |                                                                                                    |         | - ne                             |                       |
|                                                                                                    | 11000                                                                                                    |                                                                                                    |                                                                                                    |         |                                  |                       |
| 18                                                                                                    | 110000-010                                                                                                    |                                                                                                    |                                                                                                    | -       |                                  | *                     |
|                                                                                                    | 1944                                                                                                    |                                                                                                    | *                                                                                                    |         |                                  | :                     |
|                                                                                                    | 1000110                                                                                                    |                                                                                                    | -                                                                                                    |         |                                  | -                     |
| 18<br>18<br>18                                                                                                    | 1000 200<br>0000 200<br>0000 200                                                                                                    | 1901-10<br>1901-10<br>1901-10                                                                                                    |                                                                                                    | 2       |                                  | -                     |
|                                                                                                    | 0.4014 2.41<br>0.4014 2.41<br>0.4014 2.41<br>0.4014 2.41                                                                                                    | 1901-100<br>1921-100<br>1921-100<br>1921-100                                                                                                    |                                                                                                    |         | - 24<br>- 24<br>- 24             | -                     |
| 10<br>10<br>10<br>10<br>10                                                                                                    | 10000 210<br>00000 210<br>00000 210<br>00000 210<br>00000 210                                                                                                    | 1901-50<br>1921-50<br>1901-50<br>1901-50                                                                                                    | 2 2 2 2 2 2 2 2 2 2 2 2 2 2 2 2 2 2 2                                                                           |         | 24<br>24<br>24<br>24<br>24<br>24 | •                     |

(圖九)

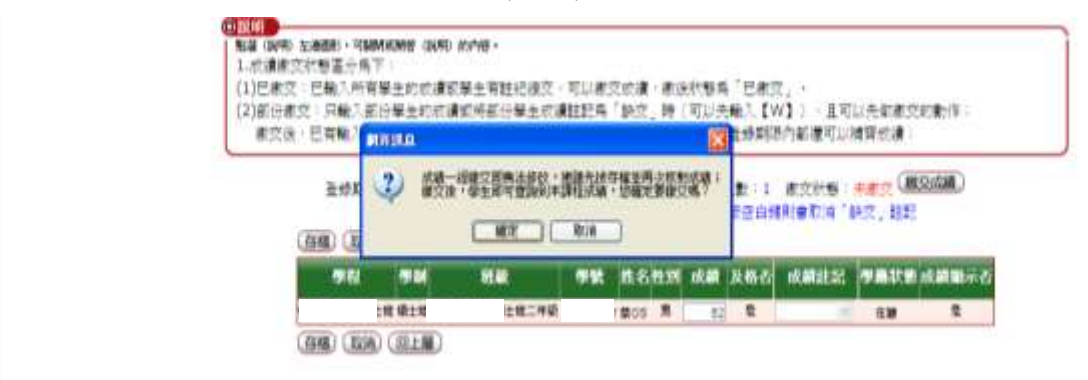

三、出現繳交成功即完成繳交作業。

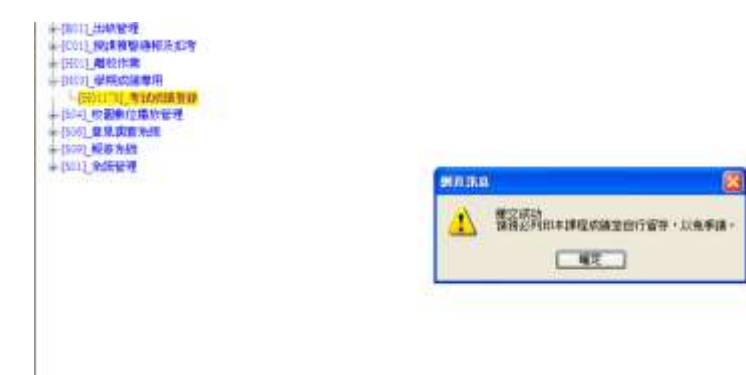

(圖十一)